## BeoConnect

(Windows rendszerre)

#### Bevezetés

Mindennapi használat

A BeoConnect indítása

Csatlakozás a készülékekhez

Zene elérhetővé tétele

Tegye elérhetővé fényképeit és weboldalait

Telepítés

Beállítások

Készülékek menedzselése

Regisztrálás

Verzió és frissítések

Mit tegyek, ha ...

A BeoConnect bezárása vagy eltávolítása

Formátumok és követelmények

Használati feltételek

### **Bevezetés**

A BeoConnect lehetővé teszi, hogy zenét másoljon át számítógépéről egy Bang & Olufsen termékre, például egy BeoSound 5-re, és olyan szolgáltatásokat használjon, mint a kedvenc számok színes listái. A BeoConnect hozza létre a kapcsolatot kedvenc médialejátszója, például az iTunes<sup>®</sup> vagy a Windows Media Player<sup>®</sup> és az ön Bang & Olufsen készüléke között.

A BeoConnect ingyenesen letölthető a www.bang-olufsen.com címről.

#### A BeoConnect útmutatója

Ebben az útmutatóban ismertetjük, hogyan telepítheti és használhatja a BeoConnect programot.

## Mindennapi használat

#### A működés és a használat alapelvei

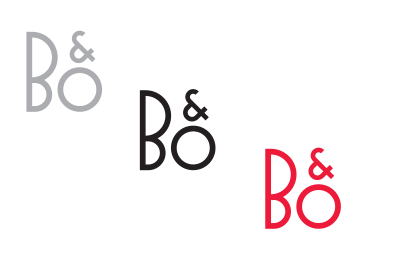

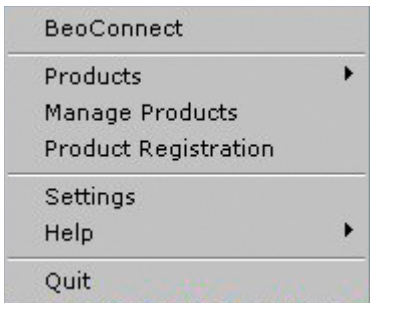

Jobb-gombos-kattintás menü – nincs csatlakoztatott készülék.

| BeoConnect      |   |
|-----------------|---|
| 👂 Red           | , |
| Green           | • |
| 🤊 Yellow        | • |
| Blue Blue       | • |
| Music 🗧         | , |
| Products        | • |
| Manage Products |   |
| Settings        |   |
| Help            | • |
| Quit            |   |

Jobb-gombos-kattintás menü – van csatlakoztatott készülék.

#### Tálcaikon

A tálcaikon állapotától függően változtatja a színét:

- Ha nincs készülék csatlakoztatva, az ikon fehér.
- Ha a BeoConnect csatlakozik egy készülékhez, akkor az ikon váltogatja a fehér és fekete színt.
- Ha van egy készülék csatlakoztatva, az ikon fekete.
- Ha másolás van folyamatban, az ikon váltogatja a vörös és a fekete színt.

#### Jobb-gombos-kattintás menü

Attól függően, hogy egy készülék csatlakoztatva van-e vagy sem, a jobb-gombos-kattintás menü különböző menütételeket tartalmaz, és a BeoConnect különböző szolgáltatásait és funkcióit teszi elérhetővé. A menütételekről bővebben olvashat a vonatkozó fejezetekben.

|            | BeoConnect           |
|------------|----------------------|
|            | Products             |
|            | Manage Products      |
|            | Product Registration |
|            | Settings             |
| User Guide | Help                 |
| About      | Quit                 |

A 'Help' menü.

#### A 'Help' menü

A menüben a 'User Guide' kiválasztására megnyílik ez az útmutató. Az 'About' menü felkínál egy párbeszédablakot, amely tartalmazza a verzió információt és a frissítések ellenőrzésének lehetőségét. Az online felhasználói útmutató és a frissítések csak akkor elérhetők, ha a számítógép csatlakozik az internethez.

#### Zene másolása és leképezése

Mielőtt átmásolná és leképezné a zenét, előbb fel kell vennie a készüléket a 'Product List'-be, lásd a 'Készülékek menedzselése' című részt. Az útmutató későbbi részében részletes információkat talál a BeoConnect elindításáról, készülékek csatlakoztatásáról, valamint zene másolásáról és leképezéséről.

#### Másolja át és képezze le zenéjét...

- Indítsa el a programot és nyissa meg a jobb-gombos-kattintás menüt.
- Válassza a 'Products' tételt, és csatlakoztassa a kívánt készüléket, ha az még nincs automatikusan csatlakoztatva.
- Jelöljön ki egyet a kedvenc számok színes listái közül, és válassza ki a leképezendő zeneszámot, vagy ...
- > ... jelölje ki a 'Music' tételt, majd jelölje ki a 'Select' tételt, és jobb-gombos-kattintással válassza ki a másolandó zeneszámot. Ez után válassza a 'Start copying' funkciót.

A másolás alatt a tálcaikon váltakozva vörös és fekete színű, a másolás befejeződése után pedig a tálcaikon fekete színű lesz.

## A BeoConnect indítása A BeoConnect indítása ...

 Ha a program nem indul el automatikusan, kattintson a 'Start' menüben a 'BeoConnect' funkcióra.

A program frissítéseket keres. Ha van elérhető frissítés, akkor a felhasználó választhat, hogy frissíti-e a programot, mielőtt folytatná az indítási folyamatot. A korábban csatlakoztatott készülékek egy listában láthatók a hálózatban lévő többi Bang & Olufsen készülékkel együtt. Némely készülék felismerése automatikusan megtörténik, de egyeseket manuálisan kell felvenni. Lásd a 'Készülékek menedzselése' című részt. Ha be van kapcsolva az 'Auto Connect' funkció, akkor megkezdődik a csatlakozási folyamat.

A BeoConnect beállítható úgy, hogy automatikusan elinduljon, amikor a 'Settings' menüben bekapcsoljuk a számítógépet.

## Csatlakozás a készülékekhez

|                          | BeoConnect                              |   |
|--------------------------|-----------------------------------------|---|
| BeoSound 5 (10.8.75.235) | Products                                | Þ |
|                          | Manage Products<br>Product Registration |   |
|                          | Settings<br>Help                        | • |
|                          | Quit                                    |   |

Ha zenei fájlokat már korábban kiválasztottak másolásra, vagy egy lejátszási listát leképeztek egy kedvenc számok színes listájára, a másolás automatikusan elkezdődik, amikor a csatlakozás létrejön. Egy hálózatban lévő készülékhez, mint például egy BeoSound 5-höz, a csatlakozás létrehozható manuálisan, vagy automatikusan.

A csatlakozás az alábbi helyzetekben jöhet létre:

- Ha egy készüléket a jobb-gombos-kattintás menü 'Products' funkciójából választ ki.
- Ha a 'Settings' menüben az 'Auto Connect' be van kapcsolva, a program indulásakor csatlakoztatja a legutóbb csatlakoztatott készüléket. Alapértelmezés szerint az 'Auto Connect' be van kapcsolva.
- Ha beadták egy készülék referenciáit.

#### Egy készülék csatlakoztatása vagy leválasztása...

- > Nyissa meg a jobb-gombos-kattintás menüt és jelölje ki a 'Products' tételt, hogy megjelenjen a rendelkezésre álló készülékek listája.
- Kattintson a kívánt készülékre ha csatlakoztatni akarja, vagy ha már csatlakoztatva van, a csatlakozás megszüntetéséhez.

Ha van egy készülék csatlakoztatva, a tálcaikon fekete.

A készülék kéri, hogy írjon be egy jelszót az ön Bang & Olufsen készülékéhez, ha a BeoConnect nem rendelkezik jelszóval, vagy nem megfelelő annak a készüléknek a jelszava, amelyikhez csatlakozni próbál. Ha az ön Bang & Olufsen készülékének jelszavát módosították, akkor azt a módosítást itt is meg kell tennie. A jelszóval kapcsolatos bővebb tájékoztatásért forduljon a Bang & Olufsen viszonteladókhoz.

#### Egy készülék nem található a hálózaton

Ha egy készülék nem található a hálózaton, akkor az 'Unable to connect to selected product' szöveg látható a képernyőn. Lehet, hogy a készüléket manuálisan kell hozzáadnia a listához.

| Product pa | ssword | ×      |
|------------|--------|--------|
| Password   |        |        |
| , I.       |        |        |
|            | ОК     | Cancel |

A 'Product password' párbeszédablak.

## Zene elérhetővé tétele

#### Kedvenc számok színes listáinak leképezése

Válasszon egy lejátszási listát a Windows Media Player vagy az iTunes szoftver valamelyikéből, és képezze le azt a csatlakoztatott készüléken lévő egyik kedvenc számok színes listájába. Ezt követően megkezdődik a lejátszási lista tartalmának leképezése.

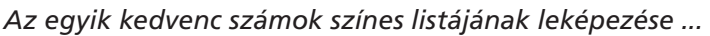

- > Nyissa meg a jobb-gombos-kattintás menüt és jelöljön ki egy kedvenc számok színes listát, például a 'Red'-et, hogy megjelenítse a rendelkezésre álló lejátszási listákat.
- Válasszon ki egy lejátszási listát. Megkezdődik a másolási > folyamat. A folyamat befejeződése után a tálcaikon fekete színűre vált át.

#### Az egyik leképezett kedvenc számok színes listájának eltávolítása ...

- > Nyissa meg a jobb-gombos-kattintás menüt és jelölje ki az egyik kedvenc számok színes listáját.
- > Válassza ki a kedvenc számok színes listája leképezésének eltávolításához a 'None'-t, ha a későbbiekben már nem akarja módosítani a csatlakoztatott készülékre áthelyezni kívánt kedvenc számok színes listáját. Ez a művelet nem tünteti el az ön készülékéről a kedvenc számok színes listáját. Ha a Bang & Olufsen készülékéről kíván eltávolítani zenét, akkor erről a készülékhez adott útmutatóban tájékozódhat.

#### Válassza ki a másolni kívánt zenét

Lejátszási listák, valamint hang- és képgyűjtemények átmásolása a csatlakoztatott készülékre.

#### Válassza ki a másolni kívánt zenét ...

- > Nyissa meg a jobb-gombos-kattintás menüt, és jelölje ki a 'Music' funkciót:
- > Jelölje ki a 'Select' funkciót.
- > Jobb-gombos-kattintással válasszon ki egy vagy több másolandó lejátszási listát, vagy hang- és képgyűjteményt. Ha nem kívánja, hogy egy kiválasztott lejátszási lista átmásolódjon, akkor távolítsa el a jelölést.

### A kiválasztott lejátszási listák, valamint hang- és képgyűjtemények másolásának megkezdése ...

- > Nyissa meg a jobb-gombos-kattintás menüt, és jelölje ki a 'Music' funkciót.
- > Válassza a 'Start copying' funkciót. Megkezdődik a másolási folyamat. A folyamat befejeződése után a tálcaikon fekete színűre vált át.

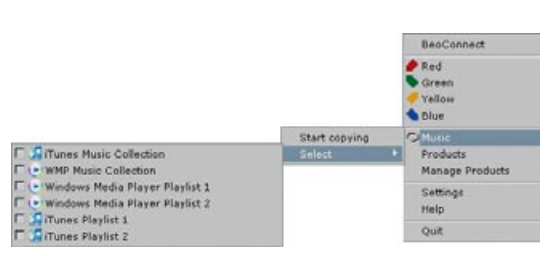

A kedvenc számok színes listáinak leképezése megmarad az

öt legutóbb csatlakoztatott készülék esetében. A kedvenc számok színes listáiról bővebben a csatlakoztatott készülék

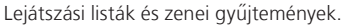

None

🗖 iTunes Playlist 1

🞵 iTunes Plavlist 2

útmutatójában olvashat.

#### Red Green 🕑 Windows Media Player Playlist 1 🕑 Windows Media Player Playlist 2 Yellow Blue

Manage Products

Music Products

Settinas Help

Quit

BeoConnect

| pping file copying as Chiquitita.mp3 is ali<br>pping file copying as Waterloo.mp3 is ali                                                                                                    | ready present<br>oudy present                                                                                                    | -               |
|----------------------------------------------------------------------------------------------------|----------------------------------------------------------------------------------------------------|-----------------|
| pping the copying as interim touries the h<br>pping the copying as One of Using Using<br>the copying as One of Using Using Using<br>pping the copying as One your Mether 1<br>pping the copying as General Cameral Cam<br>pping the copying as Permando-mpils as<br>pping the copying as Permando-mpils as<br>pping the copying as Anney, Money, Money, Money<br>opping the copying as The Winner Takets 1 | Hack inpol is already present<br>enering/36 already present<br>feedy present<br>inow inp3 is already present<br>mer (A Man After Midnight), rep3 is<br>already present<br>already present<br>http://present<br>already present<br>already present<br>already present<br>already present | aiready present |
| pping Ne copying as Money, Money, Mo<br>pping Ne copying as The Winner Takes I<br>pping Ne copying as I Have a Dream.mp                                                                                                    | ney, ng3 is already present<br>It A8.ng3 is already present<br>3 is already present                                                                                                    |                 |

Állapotablak.

#### A média módosításainak másolása

Ha változtatott a médialejátszóján, akkor megkezdődik a módosított lejátszási listák, valamint a hang- és képgyűjtemények másolásának folyamata. A módosítások ezt követően lesznek átmásolva a csatlakoztatott készülékre. Lásd a jelen fejezetben a másolás előrehaladásáról szóló részt. Ha egy másolási folyamat már zajlik, akkor a másolás folytatódik és a módosítások később lesznek átmásolva.

#### A másolás előrehaladása

Egy másolási folyamat a kedvenc számok színes listáinak leképezésével, továbbá a lejátszási listák, illetve a hang- és képgyűjtemények kiválasztásával kezdődik. A változások átmásolása egy készülékhez való csatlakozás után történik meg.

#### Hang- és kép másolása ...

A BeoConnect átmásol érvényes zeneszámokat, albumborítókat, ha vannak, és a fekete tálcaikon révén jelzi, ha a másolási folyamat lezajlott. A támogatott fájlformátumokkal kapcsolatban, lásd a 'Formátumok és követelmények című részt.

- Ha másolás közben szeretné előhívni az állapotablakot, akkor bal gombbal kattintson a tálcaikonra.
- > Az 'OK'-ra kattintva bezárhatja az ablakot.

Amíg a másolás tart, a BeoConnect-en más művelet, mint a másolás leállítása nem végezhető el.

A másolás csak akkor meg végbe, ha a Windows Media Player vagy az iTunes fut és a fájlok érvényesek. Ha a készülék lemeze megtelt, vagy a hálózati kapcsolat megszakad, a másolás félbeszakad. Ha a készülék lemeze már nincs tele, a másolás folytatódik.

Ha a 'Settings' menüben az 'Overwrite Files' aktív és a BeoConnect egy olyan fájlt másol, amelynek a neve azonos egy meglévő fájl nevével, de mérete illetve időbélyegzése más, akkor az új fájl kerül a meglévő helyére. Ha a 'Settings' menüben az 'Overwrite Files' nem aktív és a BeoConnect egy olyan fájlt másol, amelynek a neve azonos egy meglévő fájl nevével, de mérete illetve időbélyegzése más, a meglévő fájl mellé kerül az új.

#### Egy másolási folyamat leállítása ...

> A 'Cancel copy'-ra kattintva leállíthatja a másolási folyamatot.

## Tegye elérhetővé fényképeit és weboldalait

#### Tegye elérhetővé fényképeit

Ha készülékén szeretne hozzáférni fényképeihez és rövidebb videoklipjeihez, akkor először számítógépén kell elhelyeznie, majd manuálisan kell átmásolnia azokat. A BeoConnect gondoskodik arról, hogy egy hálózati meghajtó legyen számítógépén leképezve a készülékéhez.

#### Tegye elérhetővé fényképeit ...

- > Helyezze el fényképeit és videoklipjeit a számítógépén.
- Nyissa meg az 'Intéző'-t. Jelölje ki és másolja át a kiválasztott fájlokat.
- > Válassza ki azt a meghajtót, amely le van képezve az ön BeoMaster 5-ére. A BeoConnect 'Settings' menüjében kiválaszthatja, hogy melyik hálózati meghajtó legyen megosztva.
- > Illessze be a 'Photo' mappába fényképeit és videoklipjeit.
   A 'Photo' mappában léterhozhat almappákat is, hogy ezáltal rendezettebbek és áttekinthetőbbek legyenek a fájlok.
- > A fényképek és videoklipek ezentúl rendelkezésre fognak állni, amikor a televízión keresztül aktiválja a BeoMaster 5-öt.

#### Webhelyek elérhetővé tétele

Az Internet Explorerben létrehozhat kedvenceket és parancsikonként átmásolhatja azokat a BeoMaster 5-re, ezáltal televízióján meg tud nyitni kedvencekként tárolt weboldalakat.

#### Tegye elérhetővé weboldalait...

- > Nyissa meg az 'Intéző'-t, és válassza ki azt a mappát, amelyben parancsikonokként a kedvenceket tárolja a számítógépén. A Windows XP esetében a parancsikonok tárolási helye: 'C:\Documents and Settings\<felhasználónév>\ Kedvencek'. A hely meghatározásához lásd a "Windows súgó'-t.
- > Jelölje ki és másolja át a kiválasztott parancsikonokat.
- > Az 'Intéző'-ben válassza ki azt a meghajtót, amely le van képezve az ön BeoMaster 5-ére. A BeoConnect 'Settings' menüjében kiválaszthatja, hogy melyik hálózati meghajtó legyen megosztva.
- > Illessze be a kedvenceket számítógépéről a leképezett hálózati meghajtón lévő 'Kedvencek' mappába. Átmásolhatja a már létrehozott mappákat, vagy létrehozhatja saját mappáit is.
- > Ezek után televízióján böngészhet a weboldalak között.

A 'Windows súgó'-ban bővebben olvashat a fájlok és mappák másolásáról és áthelyezéséről.

## Telepítés

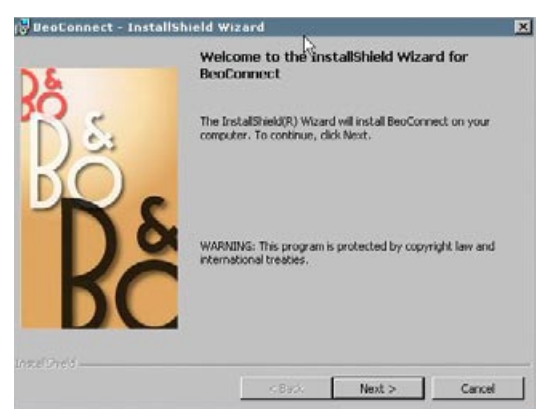

A BeoConnect telepítő programja

#### ς A BeoConnect telepítése a számítógépre

- > Indítsa el a telepítő programot és kattintással válasszon ki egy nyelvet. Megjelenik egy üdvözlő üzenet.
- > Kattintással fogadja el az End User License Agreement (EULA) szövegét, amikor ezt kéri a program.
- > Válasszon ki egy elérési utat a BeoConnect számára, ha ezt kéri a program. A BeoConnect parancsikonja hozzáadódik a 'Start' menühöz a telepítő program pedig érzékeli, hogy mely médialejátszók vannak telepítve.
- > Válassza ki, hogy a 'Launch BeoConnect at start-up' be legyen-e kapcsolva, azaz, a BeoConnect elinduljon-e a számítógép bekapcsolásakor, és a kiválasztott zene másolása és leképezése automatikusan megkezdődjön-e. Válassza ki, hogy a 'Use Windows Media Player with BeoConnect' és a 'Use iTunes with BeoConnect' aktiválva legyen-e, hogy a Windows Media Player-ben illetve az iTunes-ban az ön lejátszási listái rendelkezésre álljanak.
- > A telepítés befejeződött és megkezdődik az indítási folyamat.

A telepítés megszakad, ha:

- Az operációs rendszer nem kompatibilis. Lásd a 'Formátumok és követelmények' című részt.
- A BeoConnect változat régebbi, mint a számítógépen meglévő változat.
- Az EULA nincs elfogadva.

Ha a BeoConnect már telepítve van, egy javító vagy frissítő opció jelenik meg az aktuális változattól függően:

- Ha a BeoConnect változat a meglévő változatnál frissebb, akkor a program felkér az EULA elfogadására, majd a telepítés folytatódik.
- Ha a BeoConnect változat és a meglévő változat azonos, akkor kijavíthatja ezt a változatot, ami után a telepítés folytatódik. Minden beállítás megmarad, ha a BeoConnect javítása vagy frissítése történik meg. Következésképpen, a másolásra és leképezésre kijelölt lejátszási listák és zenei gyűjtemények másolása és leképezése megtörténik a javítás illetve frissítés után.

## Beállítások

| Chylish                                |                   | <u>M</u> |
|----------------------------------------|-------------------|----------|
| Multimedia Player                      | Selection         |          |
| 🔽 Windows Med                          | ia Player         |          |
| 🔽 iTunes                               |                   |          |
| Auto Connect Set                       | tings             |          |
| Auto Connect                           | $\mathbf{k}$      |          |
| File Overwrite Set<br>🔽 Overwrite File | tings             |          |
| Start-up                               |                   |          |
| Launch BeoCo                           | nnect at start-up |          |
| Map BeoSound 5                         | to drive          |          |
| A:\                                    |                   | •        |

'Settings' menü.

# Beállítások a BeoConnecten ...

szerint módosítsa a BeoConnect programot.

 Nyissa meg a jobb-gombos-kattintás menüt, és válassza ki a 'Settings' funkciót:

A 'Settings' menüben végezhet módosításokat, hogy igényei

- > Végezze el a kívánt beállításokat.
- > Kattintson az 'OK'-ra, a beállítások elmentésére és a menü elhagyására, az 'Apply'-ra ha elmenti a beállításokat, de nem hagyja el a menüt, vagy a 'Cancel'-re, ha mentés nélkül akarja elhagyni a menüt.

#### 'BeoConnect Language'

Válassza ki azt a nyelvet, amellyel a BeoConnect programot használni kívánja.

#### 'Multimedia Player Selection'

Válassza ki, hogy mely médialejátszók legyenek aktívak. Csak az aktív médialejátszókról lehet lejátszási listákat és zenei gyűjteményeket lejátszani.

#### 'Auto Connect Settings'

Válassza ki, hogy a BeoConnect automatikusan csatlakozzon-e a program indításakor ahhoz a készülékhez, amelyhez legutóbb csatlakozott.

#### 'File Overwrite Settings'

Válassza ki, hogy egy fájl automatikusan felül legyen-e írva, ha egy azonos nevű meglévő fájl van a csatlakoztatott készüléken, de annak mérete illetve időbélyegzése más.

#### 'Start-up'

Válassza ki, hogy a BeoConnect automatikusan elinduljon-e a számítógép bekapcsolásakor.

#### 'Map BeoSound 5 to drive'

Válassza ki vagy változtassa meg a BeoSound 5/BeoMaster 5 leképezésére használandó meghajtót. Ez a meghajtó lesz a hálózaton megosztott meghajtó a fényképek, a videoklipek és a weboldalak számára, így a felhasználó láthatja őket a televízión, a BeoMaster 5-ön keresztül.

## Készülékek menedzselése

A BeoConnect automatikusan felismeri a készülékeket, amikor csak lehetséges, de manuális hozzáadás is lehetséges. A manuálisan hozzáadott készülékek törölhetők is. Ki kell választania, hogy a felismert és hozzáadott készülékek közül melyek legyenek jelen a 'Product List' listában és ebben a listában módosítania kell a készülékek korlátját.

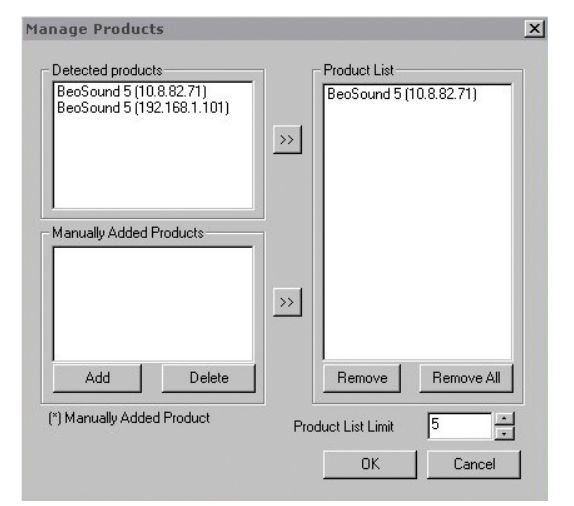

A 'Manage Products' párbeszédablak.

| Enter the IP Ac<br>Share name of<br>Make sure that<br>ports 137, 138 | Idress, Hos<br>the produc<br>no firewall<br>and 139. | t name,<br>t you w<br>is block | User name and<br>ish to connect to<br>king traffic on |
|----------------------------------------------------------------------|------------------------------------------------------|--------------------------------|-------------------------------------------------------|
| IPV4                                                                 | R                                                    | •                              |                                                       |
| Host Name                                                            |                                                      |                                |                                                       |
| User Name                                                            |                                                      |                                |                                                       |
| Share Name                                                           |                                                      |                                |                                                       |
|                                                                      |                                                      | -                              | 1                                                     |

x

A 'Product Credentials' párbeszédablak.

#### Egy készülék hozzáadása manuálisan ...

- Nyissa meg a jobb gombos kattintás menüt, és válassza ki a 'Manage Products' funkciót:
- > Az 'Add' funkcióra kattintva jelenítsen meg egy 'Product Credentials' ablakot.
- > Írja be az 'IPV4', a 'Host Name', a 'User Name' és a 'Share Name' adatokat.
- Kattintson az 'OK'-ra, ha hozzáadja a készüléket a listához, vagy a 'Cancel'-re, ha törli a műveletet.

Az IP-címre és az állomásnévre vonatkozóan, lásd a 'Mit tegyek ha …' című részt. A felhasználónévre és a megosztási névre vonatkozóan érdeklődjön Bang & Olufsen forgalmazójánál.

#### Egy manuálisan hozzáadott készülék törlése ...

- > Nyissa meg a jobb-gombos-kattintás menüt, és válassza ki a 'Manage Products' funkciót:
- Kattintson arra a készülékre, amelyiket törölni szeretné a 'Manually Added Products' listából.
- > Kattintson a 'Delete'-re a készülék törléséhez.

#### Egy készülék hozzáadása a 'Product List'-hez ...

- > Nyissa meg a jobb-gombos-kattintás menüt, és válassza ki a 'Manage Products' funkciót.
- Kattintással jelölje ki a készüléket a 'Detected Products' vagy a 'Manually Added Products' részben.
- Kattintson az ablak közepén a megfelelő, nyíllal jelzett fülre a készülék hozzáadásához.

A manuálisan hozzáadott készüléket egy \* követi a 'Product List'-ben.

#### Készülék eltávolítása a 'Product List' listából ...

- > Nyissa meg a jobb-gombos-kattintás menüt, és válassza ki a 'Manage Products' funkciót.
- Kattintással jelölje ki a kívánt készüléket a 'Product List' listában, majd rákattintva a 'Remove' funkcióra távolítsa el azt.
- Kattintson a 'Remove All'-ra, ha minden készüléket törölni szeretne a listából.

#### A készülékek korlátjának módosítása a 'Product List'-ben ...

- > Nyissa meg a jobb-gombos-kattintás menüt, és válassza ki a 'Manage Products' funkciót:
- > A 'Product List Limit' mezőben válasszon ki egy számot, amely meghatározza, hogy hány készüléket lehet felvenni a 'Product List' listába. A maximális érték öt.

**Regisztrálás** Ahhoz, hogy regisztrálni tudja a BeoSound 5/BeoMaster 5 készüléket, meg kell nyitnia egy online regisztrációs oldalt, és hozzá kell férnie a készülékről az olyan online szolgáltatásokhoz, mint például a netrádió.

#### Regisztrálja készülékét ...

- > Nyissa meg a jobb-gombos-kattintás menüt, amikor nincs készülék csatlakoztatva, és válassza a 'Product Registration'-t a készülék-regisztrációs oldal megnyitásához.
- > Írja be a kívánt adatokat.

Internet csatlakozás nélkül nem lehetséges a regisztráció.

## Verzió és frissítések

| About |                                                                                                    | × |
|-------|----------------------------------------------------------------------------------------------------|---|
| Bộ    | BeoConnect Devision 1.0.1.2<br>Version 1.0.1.2<br>2009 Bang & Olufsen<br>All rights reserved<br>Tirunes is a registered trademark of Apple Computer Inc.<br>Bonjour is a registered trademark of Apple Computer Inc.<br>Windows Media Player is a registered trademark of Microsoft Corporation |   |
|       | Check for updates OK                                                                                                    |   |

Az 'About' párbeszédablak.

| heck for BeoC   | onnect updates | × |
|-----------------|----------------|---|
| Current version | 1.0.1.2        |   |
| Latest version  | 1.0.1.2        |   |
|                 |                |   |
|                 |                |   |
|                 |                |   |
|                 |                |   |
|                 |                | - |

A 'Check for updates' párbeszédablak.

#### Verzió információ

Az 'About' párbeszédablakban látható a verzió információ és egy gomb a frissítések ellenőrzésére.

#### A verzió információ megtekintése ...

- > Nyissa meg a jobb-gombos-kattintás menüt, és kattintson a 'BeoConnect'-re, hogy megjelenjen egy párbeszédablak, amelyben látható az aktuális verzió és egy gomb a frissítések ellenőrzésére.
- > Az 'OK'-ra kattintva eltávolíthatja az ablakot.

#### Szoftverfrissítések

Ellenőrizheti és letöltheti a rendelkezésre álló frissítéseket.

#### A frissítések ellenőrzése ...

- > Nyissa meg a jobb-gombos-kattintás menüt, és jelölje ki a 'BeoConnect' funkciót:
- > Kattinson a 'Check for updates' gombra.
- Ha rendelkezésre állnak frissítések, kattintson az 'Update're a szoftver frissítéséhez, vagy az 'OK'-ra az ablak eltávolításához.

Ha nincs internet csatlakozása, az 'Unable to check for updates' üzenet válik láthatóvá.

# Mit tegyek, ha ...

| A BeoConnect<br>nem talál egy<br>médialejátszót vagy<br>nem-kompatibilis<br>verziót talál | Ha a Windows Media Player 11 vagy az iTunes 8 nincs telepítve,<br>vagy a szükségesnél korábbi változat van telepítve, akkor erről<br>értesítést kap. Telepítenie vagy frissíteni kell a fent említett<br>változatok valamelyikét. Ha mindkét médialejátszó telepítve van,<br>és az egyik verziója régebbi a szükségesnél, akkor felkérést kap,<br>hogy frissítse azt a médialejátszót. A másik médialejátszót ettől<br>függetlenül használhatja.                                                                                                    |
|-------------------------------------------------------------------------------------------|----------------------------------------------------------------------------------------------------|
| <i>A BeoConnect<br/>talál egy BeoPlayer<br/>verziót</i>                                   | Értesítést kap, ha a BeoPlayer nem kompatibilis, azaz a változat<br>5.04-nél régebbi. Ha kompatibilis, akkor felkérést kap, hogy a<br>BeoConnect-el másolja át és képezze le a hordozót az ön<br>készülékére. Ha a BeoPlayer változat kompatibilis a BeoConnect-el<br>és a BeoPlayer N.Music funkciója nincs bezárva, akkor felkérést<br>kap, hogy zárja be.                                                                                                    |
| Egy készüléket nem<br>talál meg a kereső<br>automatikusan                                 | Lehet, hogy egy készülék nem található meg automatikusan,<br>ha az vezeték nélküli rendszeren keresztül csatlakozik a<br>számítógépéhez. Ha manuálisan szeretne felvenni egy készüléket,<br>akkor <mark>lásd a 'Készülékek menedzselése'</mark> című részt.                                                                                                    |
| Miért kapcsolódik le<br>a készülékem                                                      | Ha egy másik készülék van kiválasztva, a BeoConnect leválik<br>az aktuális készülékről, és csatlakozik az új készülékhez. Ha a<br>program be van zárva, a leválasztás szintén megtörténik. Ha<br>egy készülék más ok miatt válik le, akkor ellenőrizze házi<br>hálózatának működését.                                                                                                    |
| Szeretném<br>megkeresni<br>a BeoSound 5<br>állomásnevét és<br>IP-címét                    | <ul> <li>&gt; Kapcsolja be a BeoSound 5-öt és lépjen a navigációs<br/>mutatóval a 'MODE'-ra.</li> <li>&gt; A tárcsával jelölje ki a 'SETTINGS' funkciót.</li> <li>&gt; Nyomja meg kétszer a jobb nyílgombot, majd ezt követően<br/>azonnal a GO-t, hogy aktiválja a vevőszolgálati beállításokat.</li> <li>&gt; Vigye a navigációs mutatót a 'NETWORK INFO' funkcióra.<br/>Ez után láthatja a BeoSound 5 állomásnevét és IP-címét.</li> </ul>                                                                                                    |
| Szeretném<br>megkeresni az<br>önálló BeoSound 5<br>állomásnevét és<br>IP-címét            | <ul> <li>&gt; Kapcsolja be a BeoMaster 5-öt és jelenítse meg a menülapot<br/>a televízión.</li> <li>&gt; Nyomja meg a menügombot a távirányítón, majd a 9-es<br/>gomb megnyomásával nyissa meg a 'Configuration' menüt.</li> <li>&gt; A vörös gomb, majd a GO megnyomásával hívja elő a<br/>'Network info' és a 'Product info' vevőszolgálati beállításokat.</li> <li>&gt; A nyíl jelzésű gombokat használva lépjen a 'Network info'<br/>funkcióra, majd nyomja meg a központi gombot (GO).<br/>Ez után láthatja a BeoMaster 5 állomásnevét és IP-címét.</li> </ul> |

Nem akarom, hogy a készülékek bekapcsoljanak a BeoConnect indításakor ... A "Settings" menüben kikapcsolhatja az 'Auto Connect' funkciót. Lásd a 'Beállítások' című részt.

A BeoPlayer megváltozik a BeoConnect telepítése után ... Ha a BeoPlayer változat kompatibilis a BeoConnect-el és a BeoPlayer N.Music funkciója nincs bezárva, akkor felkérést kap, hogy zárja be. Egy kompatibilis BeoPlayer verzió, amely 5.04 vagy későbbi, elveszít néhány funkciót a BeoConnect telepítésekor. A BeoPlayer önálló módra vált az N.Music esetében. Következésképpen, minden médiakezelési művelet és a kedvenc számok színes listáinak valamint a lejátszási listáknak a másolása le van tiltva, és csak a BeoPlayer-en tárolt fájlok lejátszása lehetséges. Ha csak a BeoMaster 5-ön tárol zenei fájlokat, akkor az N.Music mappa a BeoPlayer-en lehet hogy üres.

## A BeoConnect bezárása vagy eltávolítása

#### Zárja be a BeoConnect programot

A programot bármikor bezárhatja, ha nem zajlik éppen másolás.

#### Zárja be a BeoConnect programot ...

> Nyissa meg a jobb-gombos-kattintás menüt, és válassza ki a 'Quit' funkciót a program bezárásához.

#### A BeoConnect eltávolítása

A BeoConnect programot bármikor eltávolthatja a számítógépéről. Ha a BeoPlayer-t vissza akarja állítani arra az állapotra, amilyen a BeoConnect telepítése előtt volt, akkor újra kell telepítenie a BeoPlayer-t.

Ne feledje, hogy a BeoPlayer-en az N.Music-ot önállóvá tevő beállítások törlődnek.

#### Az eltávolítás módja ...

> A BeoConnect eltávolításához válassza ki a 'Start' menüt, jelölje ki a BeoConnect-et, majd válassza a 'BeoConnect eltávolítás' funkciót.

A program történhet a Windowsban a 'Programok telepítése és törlése' funkción keresztül is.

## Formátumok és követelmények

Fájlformátumok A nem támogatott formátumok, DRM védett zenék és fényképek másolása nem lehetséges. A fényképeket egy hálózaton megosztott meghajtón keresztül lehet elérni. A rendelkezésre álló albumborító jpeg fájlként egy hozzá tartozó zeneszámmal együtt másolódik át. Ha meg akarja tudni, hogy milyen zenei formátumokat támogat a készülék, akkor tekintse meg Bang & Olufsen készülékének termékleírását.

#### Követelmények

A BeoConnect helyes működéséhez számos követelménynek kell teljesülnie. A zenei fájloknak helyileg kell rendelkezésre állniuk, például a helyi merevlemezen, vagy egy USB memory stick háttértárban.

#### Minimális szoftverkövetelmények:

- Az operációs rendszer vagy 32-bites vagy 64-bites legyen, és legalább Windows XP SP3, Windows Vista SP1, vagy Windows 7 típusú.
- Windows Media Player 11 illetve iTunes 8.

#### Jogi információk

Az útmutatóban említett terméknevek más vállalatok védjegyei vagy bejegyzett védjegyei lehetnek.

A Windows a Microsoft Corporation bejegyzett védjegye az Egyesült Államokban és más országokban.

Az iTunes az Apple Inc. védjegye az Egyesült államokban és más országokban bejegyezve.

## End User License Agreement (EULA)

Use of this Bang & Olufsen software requires that you accept the terms and conditions of this End User License Agreement. Continuing to download the software constitutes an implicit acceptance of the terms of this Agreement.

The software is provided "as is" without warranty of any kind, neither expressed nor implied, including, but not limited to the implied warranties of merchantability and fitness for a particular purpose. Bang & Olufsen explicitly disclaims all liability for loss or damage including, but not limited to, direct damage, direct loss, loss of profits, consequential loss, personal injury and injury to personal property which may result from downloading the software, using the software, inability to use the software or defects in the software. Additionally Bang & Olufsen shall in no way be obligated to update the software, hereunder to correct defects in the software, should this be necessary.

Neither installation nor use of the software nor acceptance of the terms of this Agreement permit you to use any name, logo or trademark used or registered by Bang & Olufsen. Reverse engineering, decompilation, dissembling of the software or any of its content is prohibited. Rental, leasing, networking, resale, or redistribution of the software is also prohibited.

Bang & Olufsen strongly advise you not to download illegal music. Bang & Olufsen is under no circumstances liable for any content stored using the software, and Bang & Olufsen does not provide you with any license or permission to use any name or any intellectual property right, including any rights, patents or trademarks.

Copyright Bang & Olufsen A/S. Bonjour function used by BeoConnect Product is licensed under the Apache License, Version 2.0 (the "License"); you may not use this file except in compliance with the License. You may obtain a copy of the License at "http://www.apache.org/licenses/LICENSE-2.0" Unless required by applicable law or agreed to in writing, software distributed under the License is distributed on an "AS IS" BASIS, WITHOUT WARRANTIES OR CONDITIONS OF ANY KIND, either express or implied. See the License for the specific language governing permissions and limitations under the License.